### Welcome to Airconsole

Thanks for purchasing Airconsole - the fastest and easiest way to get Wired Serial and Ethernet connectivity into your Apple iPad or iPhone, Android or PC/Mac via WIFI or Bluetooth.

Airconsole has been designed to work seamlessly with the Get Console application available from the Apple iTunes App store. Get Console is an RFC2217 compliant terminal applications that offer a fully featured VT100 terminal experience along with many advanced functions.

Airconsole can also work with other RFC2217 Terminal applications for iOS, PC and Mac OSX, however we recommend on iOS to use the Get Console application for maximum compatibility and ease of use. For Android use we recommend our free Android terminal client "SerialBot".

This Quickstart guide will use Get Console version 2.0 as the setup example. For use with Android, Mac and PC please refer to the User Manual available at <u>www.get-console.com/airconsole</u>

#### **Airconsole Features**

Airconsole has the following supported features

- Presents RS232 serial ports over WIFI or Ethernet connection to Get Console and other RFC2217 compliant terminal applications
- Presents RS232 serial ports over Bluetooth Classic (2.1 EDR) or Bluetooth 4 (Low Energy)
- Bridge Wired and Wireless networks together to offer a "Pseudo-wire" Ethernet connection to iPad and iPhone
- Fully configurable Wireless security, IP routing and IP Addressing
- Built in Cloud Connectivity to optional Get Console Private Server
- Integrated 1800 or 4400 mAh Lithium battery offers 5+ hours of operation, or can operate on external

USB DC power via supplied micro-USB charging cable

### Airconsole Standard Package Contents Airconsole Standard Package Contents Airconsole Adaptor Airconsole Adaptor Airconsole Adaptor Airco USB Charging Cable Bluetooth dongle USB Bluetooth dongle USB Bluetooth to Serial Cable USB / Bluetooth to Serial Cable USB / Bluetooth to Serial Cable USB / Bluetooth to Serial Cable USB / Bluetooth to Serial Cable USB / Bluetooth to Serial Cable USB / Bluetooth to Serial Cable Adaptor Adaptor Adaptor Adaptor Additional Component in Pro Version

## Package Contents

Your Airconsole package contents depends on whether you ordered the Standard Kit or Pro Kit.

The Standard Kit includes:

1 x Airconsole Adaptor

1 x White Micro-USB Charging Cable 1 x Light Blue USB-Bluetooth-Serial Cable

The Pro Kit includes everything in the Standard Kit as well as:

1 x RJ45-to-DB9 Adaptor (Beige) 1 x RJ45-to-DB9 Null Adaptor (Black) 1 x Redemption Card for a 2 UDID Get Console Private Server license

# Quick Setup

Getting setup with Airconsole is easy - the instructions are also printed on the back of the unit

| Step | Description                                                                                                    | Example  |
|------|----------------------------------------------------------------------------------------------------|----------|
| 1    | Power on Airconsole by sliding the<br>Off/Charge/On slider to the " <b>R</b> "<br>position. The Airconsole takes about 20<br>seconds to boot. The light on the top<br>will transition from Red to blinking Blue.<br>Once the light has been blinking blue<br>for about 10 seconds Airconsole is fully<br>operational.<br>Do <b>NOT</b> use the <b>C</b> position to charge<br>up your Airconsole. This position is<br>used for when using Airconsole to |          |
|      | charge up other devices. Use the <b>R</b> position or <b>Off</b> Position to charge up Airconsole battery                                                                                                    |          |
| 2    | Connect the supplied light blue RJ45<br>Serial / Bluetooth cable to the USB port<br>on the Airconsole adaptor, and the<br>RJ45 end to your serial device. If the<br>serial device has a DB9 connector then<br>use a RJ45 to DB9 adaptor to convert<br>to the correct presentation (Airconsole<br>Pro Kits ship with these DB9 adaptors<br>included).                                                                                                    | <image/> |
| 3 a  | WIFI Operation (Skip for Bluetooth)                                                                                                    |          |

|     | Join your mobile/PC to the Airconsole<br>WIFI network. If your device asks for a<br>password it is <b>12345678</b> . To do this go<br>to your iOS device settings page, select | ••••○ Telecom NZ 4G 11:07                 |
|-----|----------------------------------------------------------------------------------------------------|-------------------------------------------|
|     | WIFI and Choose the Airconsole-[XX] network.                                                                                                    | Wi-Fi                                     |
|     |                                                                                                    | 🔆 AirConsole-58 🔒 🗢 i                     |
|     | By default Airconsole acts as a DHCP<br>server so will give an IP address to<br>your iOS/PC/Android device on the<br>192.168.10.X network.                                     | CHOOSE A NETWORK                          |
|     |                                                                                                    | AirConsole-F4                             |
|     |                                                                                                    | cloudstore                                |
|     | By Default, the Airconsole DHCP<br>Server does <i>not</i> provide a Default                                                                                                    | DW-AKL                                    |
|     | gateway. This allows iPad/iPhones to retain Internet access while still connected to Airconsole WIFI.                                                                          | Generate 🔒 🤶 (i)                          |
|     | However, in this mode the WIFI connection icon in iOS may stay "spinning" rather than change to a tick. <b>This is Normal</b> .                                                |                                           |
|     | Airconsole will still be connected to the iPhone/iPad, and is usable from the Get Console App.                                                                                 |                                           |
|     | You can change all Airconsole settings<br>at <u>http://192.168.10.1/</u> (admin/admin)                                                                                         | _                                         |
| 3 b | Bluetooth Low Energy Operation                                                                                                    | Bluetooth On >                            |
|     | To use Bluetooth Low Energy your iOS device does not have to join Airconsole WIFI.                                                                                             |                                           |
|     | Ensure Bluetooth is enabled in your iOS device settings                                                                                                    | Detected Bluetooth device 'AirConsole-F2' |
|     | Launch Get Console App, Bluetooth<br>adaptor will be auto-discovered and<br>appear as option in Quick Connection<br>list (see step 4 below)                                    | ESC TAB CTR                               |
| 4   | Launch the Get Console or RapidSSH                                                                                                    | WIFI:                                     |
|     |                                                                                                    | SSH Telnet Serial Remote                  |
|     | When "Serial" is selected as the connection type, the Airconsole is the default choice for all serial connections.                                                             | Connect with Airconsole (WiFi) >          |
|     |                                                                                                    | Baud Rate Default >                       |
|     | If Airconsole WIFI is detected as well<br>as Airconsole Bluetooth, then Get<br>Console will default to the WIFI<br>connection as provides for higher<br>speeds.                | CONNECT                                   |
|     |                                                                                                    | Bluetooth:                                |

|   | To use a supported Redpark cable<br>instead of Airconsole, select "Cable" in<br>the "Connect with" dialog.                                                                                                    | QUICK CONNECTION   SSH Telnet Serial Remote   Connect with Airconsole (BLE) >   Baud Rate Default >   CONNECT                                                                                                    |
|---|----------------------------------------------------------------------------------------------------|----------------------------------------------------------------------------------------------------|
| 5 | The Baud rate and other serial<br>parameters can be modified via the<br>Session Manager either before or after<br>the connection is established.<br>To modify after serial session has been<br>made, tap the green outlined<br>connection manager button, and then<br>the settings cog icon under the serial<br>session. From this page the various<br>baud rate, flow control and bit settings<br>can be modified.<br>The changes take effect immediately. | Quick Connect     CONNECTION MANAGER     SCRIPT MANAGER     PASSWORDS     Tap to Edit     Scommand     COMMANDS     CONNECTION MANAGER     COMMANDS     CONNECTION MANAGER     Duetooth-AirCon     Not Shared     Modify Baud Rate     etc via settings cog     SCRIPT MANAGER     Connection Name: New Serial Co     Connection Type: Serial     Modify Baud Rate     Stop Bits     Default     Flow Control   Default     Parity   Default     Data Bits   Default |

A full version of the User Manual can be downloaded from <u>www.get-console.com/airconsole</u>. The full User Manual shows how to use the Airconsole with PC and Mac OSX clients as well as additional settings that can be configured on the device via its web interface. The Web interface is at <u>http://192.168.10.1</u> and the default username and password are both "**admin**".